# Mango220(Exynos4412) Update 매뉴얼

http://www.mangoboard.com/ http://cafe.naver.com/embeddedcrazyboys Crazy Embedded Laboratory

# **Document History**

| Revision | Date | Change note |
|----------|------|-------------|
|          |      |             |
|          |      |             |

### 목차

| 1. | UPDATE 어플 설명 |  |
|----|--------------|--|
| 2. | Update 방법    |  |

## 1. UPDATE 어플 설명

| <b>Ø</b>                                                                 | 2:26 |                         |
|--------------------------------------------------------------------------|------|-------------------------|
|                                                                          |      |                         |
| Current Version                                                          |      |                         |
| Kernel :3.0.51                                                           |      |                         |
| treego@treego-C2SBA #6<br>SMP Tue Apr 28 15:54:20 KST 2015               |      | 혀재 Kernel Android 빈드 버저 |
| Android :mango220-eng 4.1.1 JR003C eng.treego.20150428.164857 test-keys  |      |                         |
|                                                                          |      | 내고 네 소 피 이 바오 내 이 려     |
| URL : http://crztech.iptime.org:8080/Release/_update/mango220/update.zip |      | Update 파일 받을 URL 입력     |
| START                                                                    |      |                         |
|                                                                          |      |                         |
| Mounted                                                                  |      | Update 상태 표시            |
|                                                                          |      |                         |
|                                                                          |      |                         |
|                                                                          |      |                         |
|                                                                          |      |                         |

#### Update 상태 표시 메시지 확인

Mounted : mmc 파티션 1 Mount 됨. Downloading : update 파일 다운 로드 중 Decompress : 다운 받은 Update파일 압축 해제 중. Success : 완료 FileNotFoundException : URL 잘 못 입력

#### 2. Update 방법

1) mango\_update 어플을 실행 합니다.

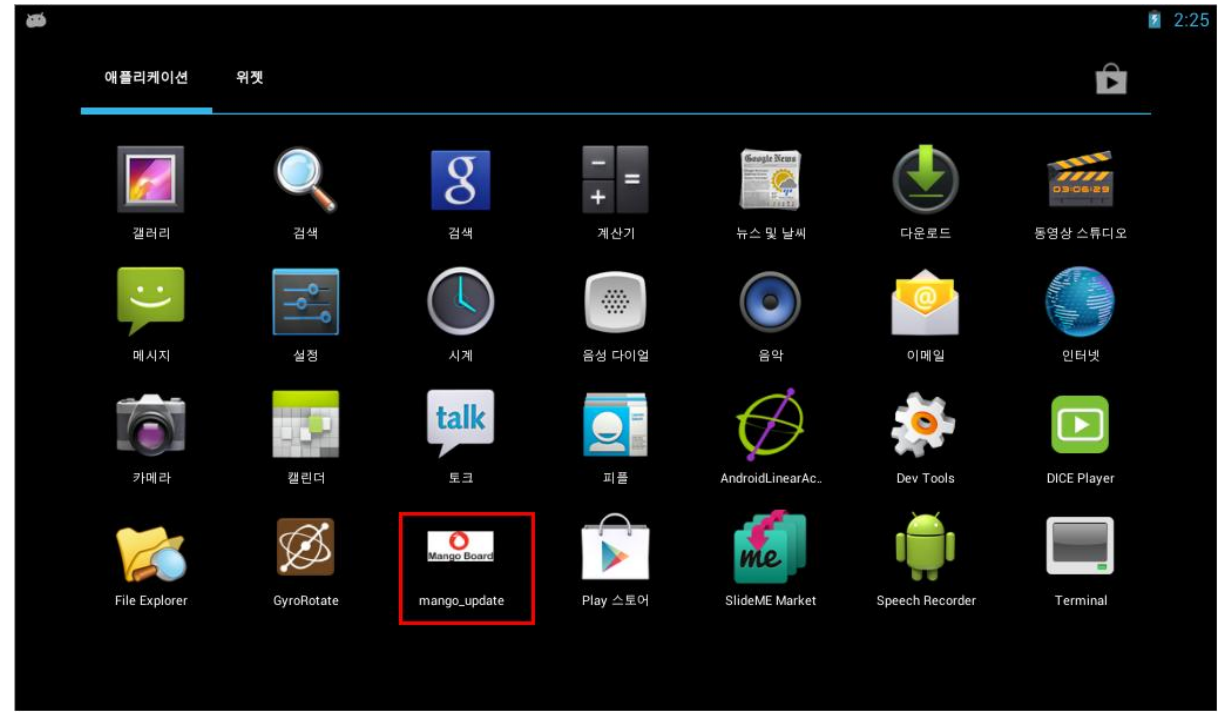

#### 2) Update하려는 파일 위치의 URL을 입력합니다.

| Ø                                                                                                    | 2:26 |
|----------------------------------------------------------------------------------------------------|------|
| mango_update                                                                                                    |      |
| Current Version<br>Kernel :3.0.51<br>treego@treego-C2SBA #6<br>SMP Tue Apr 28 15:54:20 KST 2015<br>Android :mango220-eng 4.1.1 JRO03C eng.treego.20150428.164857 test-keys<br>URL : http://crztech.iptime.org:8080/Release/_update/mango220/update.zip |      |
| START                                                                                                    |      |
| UPDATE STATUS<br>Mounted                                                                                                    |      |
|                                                                                                    |      |

3) 아래 처럼 완료가 되면, 재부팅을 합니다.

|                                                                                                 | 🗢 💈 3:28 |
|-------------------------------------------------------------------------------------------------|----------|
| www.mango_update                                                                                |          |
| Current Version<br>Kernel :3.0.51<br>treego@treego-C2SBA #6<br>SMP Tue Apr 28 15:54:20 KST 2015 |          |
| Android :mango220-eng 4.1.1 JRO03C eng.treego.20150428.164857 test-keys                         |          |
| URL : http://crztech.iptime.org:8080/Release/_update/mango220/update.zip                        | _        |
| UPDATE STATUS                                                                                   |          |
| Success                                                                                         |          |
|                                                                                                 |          |

4) 재부팅 하면, 아래 화면 처럼 업데이트가 진행 됩니다.

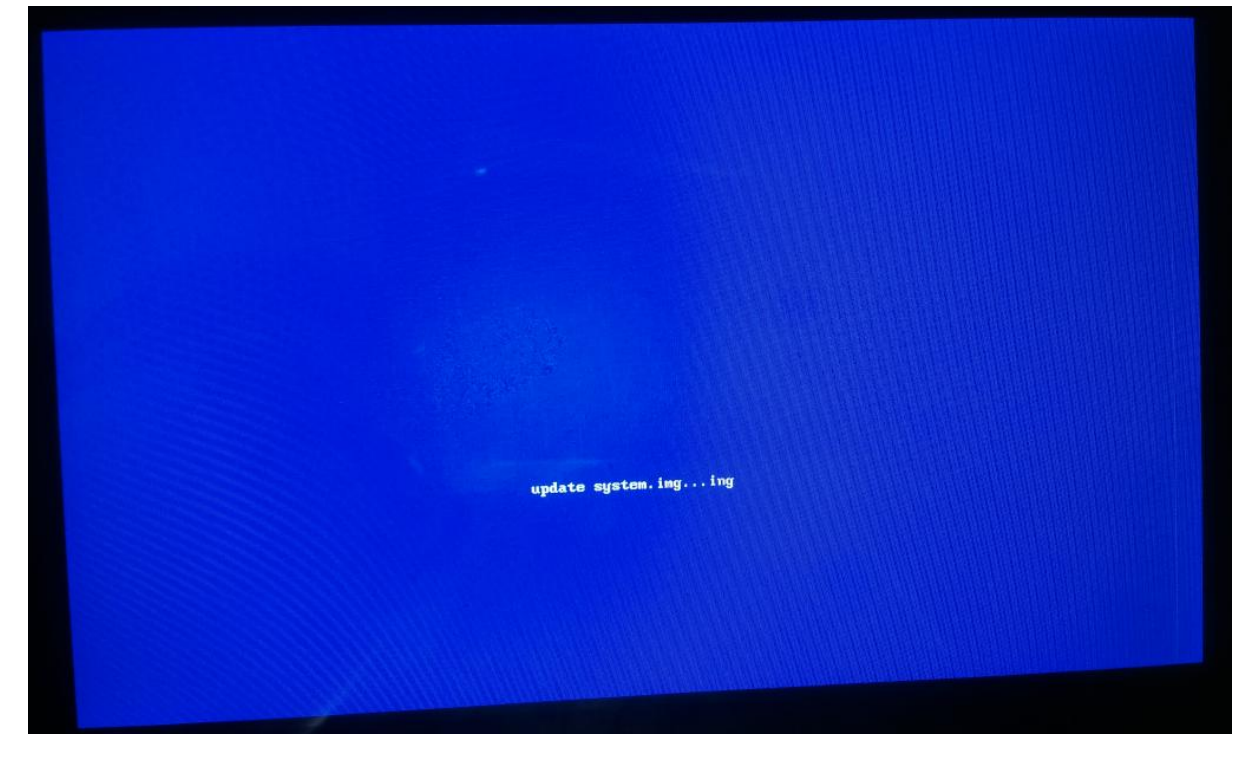

5) 업데이트 이후 다시 mango\_update어플을 실행해서, 업데이트 되었는지 확인 합니다. (업데이트 확인은 android, kernel 빌드 버전으로 확인 합니다.)

| 80                                                                                                    | 🗢 🗹 4:57 |
|----------------------------------------------------------------------------------------------------|----------|
| mango_update                                                                                                    |          |
| Current Version<br>Kernel :3.0.51<br>treego@treego-C2SBA #1<br>SMP Wed Apr 29 10:28:23 KST 2015<br>Android :mango220-eng 4.1.1 JRO03C eng.treego.20150429.145327 test-keys |          |
| ORE . http://crztech.iptime.org.8080/Release/ update/                                                                                                    |          |
| START                                                                                                    |          |
| UPDATE STATUS<br>Mounted                                                                                                    |          |